AMC SERVICE VERIFICATION PORTAL

**USER MANUAL** 

### INTRODUCTION

ITPC arranged for development the Service Verification Portal (through KTK Circle IT team) for online verification of services delivered by AMC vendor, and the processing of their AMC invoices.

#### **OPERATIONAL ROLES :-**

There are broadly 3 roles involved for operation of SVP portal.

1) BSNL Operational Maintenance Centre in-charge role.
2)Vendor role.
3)SSA/BA office role.
4)Circle office role.

#### **ROLES MAPPING:-**

1) APO entry, SLA entry & "PO details update" will be done by Concerned circle.

2)TPC will be done by Operational Maintenance Centre in-charge.

3)TPC approval will be done by SSA/BA office.

4)QTPC (Quarterly Technical performance ),generation of draft invoice, Conversion of draft invoice to proforma invoice will be done by Circle office.

5) Uploading of monthly AMC faulty dockets ,acceptance /rejection of proforma invoice and uploading of final invoice if proforma invoice is accepted by VENDOR.

#### PROCESS FLOW:-

To bring the AMC invoice processing through Service verification portal, following action need to be taken

a. AMC vendor should submit/upload the penalty bearing docket details on monthly basis against the PO.

- Based on dockets report, SSAs can submit TPC(Technical Performance Certificate) on monthly basis. Further it will be consolidated at circle level as QTPC for calculation of total penalty applicable against the PO to the vendor on quarterly basis.
- c. Thereafter once the circle confirms the QTPC, Circle office will generate draft invoice. After the approval of draft invoice, it gets converted to proforma Invoice by circle nodal and will be available for acceptance of the concerned vendor. In case draft invoice is not accepted either by circle or by vendor, the invoice processing will stop and case may be settled on manual basis.
- d. AMC Vendor shall upload the AMC invoice based on accepted proforma invoice,SES Portal shall tally the invoice amount with the proforma invoice amount and if the same matches, then it shall initiate process for generation of SES entry in ERP

# SVP TEMPLATES

The below templates can be downloaded from SVP portal using the below login test credentials initially. For creation of user credentials to each circle, BBNW/NCNGN Circle nodal officers may kindly contact the following officers .

1)Mr.Aditya JTO IT Karnataka CO Mail id:adityakmr54@gmail.com

1) Mr.Rakesh SDE ERP Karnataka CO mail id:erpcell@gmail.com

2) Mr.Venkata Subbaiah AGM SDC ITPC mail id: venkatv.sdc@gmail.com

Mobile No: 9490298999

Templates are to be filled and to be uploaded through SVP are

1) Equipment Master Template ----- BBNW/NGN Equipment in the Circle

2)Vendor Master Template --- Present AMC Vendor details

3)Staff master template -- Staff working for BBNW/NCNGN equipment maintenance

4) APO Master template --- AMC PO details

5)PO Line items template -- PO line item details

SERVICE VERIFICATION PORTAL URL is <a href="http://210.212.204.4/svpamc/login.php">http://210.212.204.4/svpamc/login.php</a>

|               |                                               |                                 | _ 🗇 🗙                             |
|---------------|-----------------------------------------------|---------------------------------|-----------------------------------|
| M Fwa: Purch: | Not secure 210 212 204 4/svpamc/login php     | X                               | ↔ 🛛 Paused :                      |
| × / 0         | Whot secure   210.212.204.4/sopanic/login.php |                                 | A 100500 :                        |
|               | BSNL<br>Converting India                      | AMC SERVICE VERIFICATION PORTAL |                                   |
|               | Username                                      |                                 |                                   |
|               | Password                                      |                                 |                                   |
|               | Verfication Code                              |                                 |                                   |
|               | Verification Code 55769                       |                                 |                                   |
|               | Login                                         |                                 |                                   |
|               | Register here.                                |                                 |                                   |
|               |                                               |                                 |                                   |
|               |                                               |                                 |                                   |
|               |                                               |                                 |                                   |
| East AMC.     | pdf ^ 🖉 AMC PO Annexurepdf ^                  |                                 | Show all                          |
| <b>i</b> (2)  | 🚞 😂 🐯 🔛                                       |                                 | ▲ (1)) ENG 16:03<br>US 23-07-2020 |
| TESTI         | OGIN CREDENTIA                                | LS                              |                                   |

UserName: 490298999

PassWord: 490298999

Captcha:

After entering Credentials, Home page will be displayed as below.

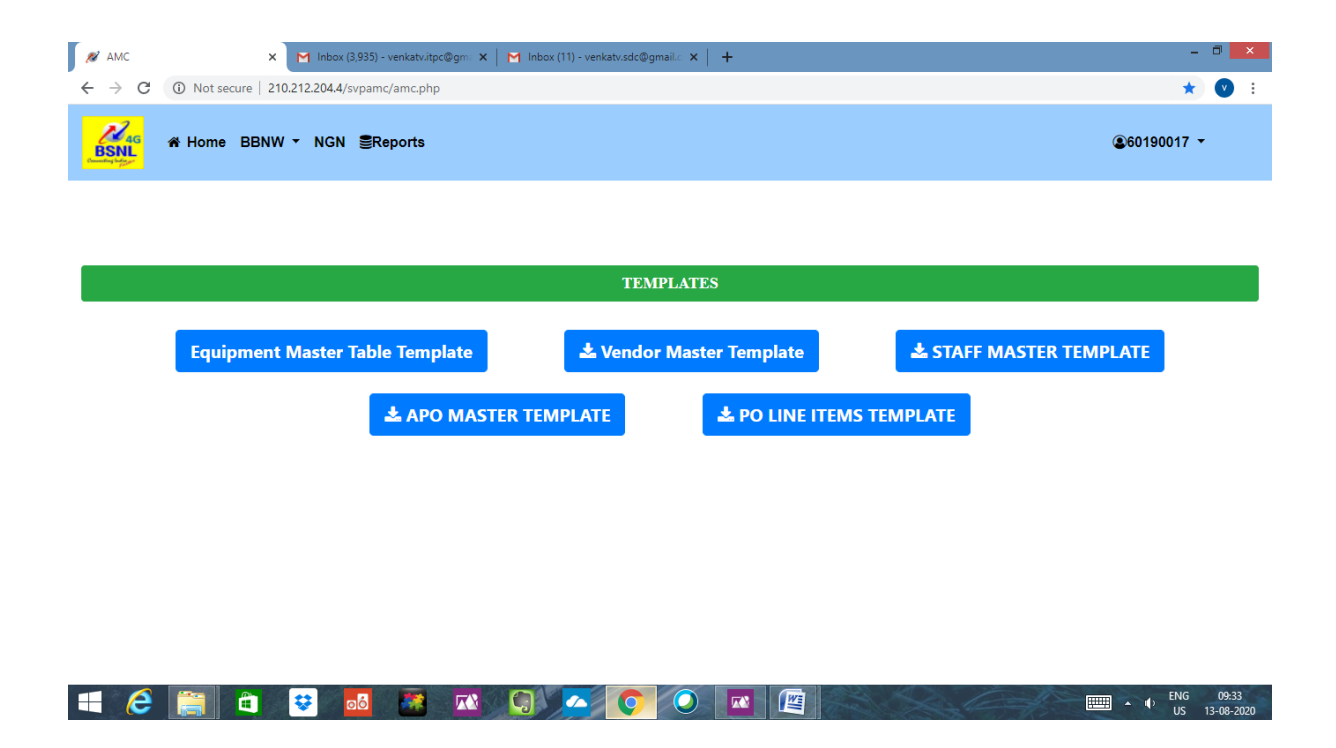

Click on BNNW tab, the following submenu will be appeared

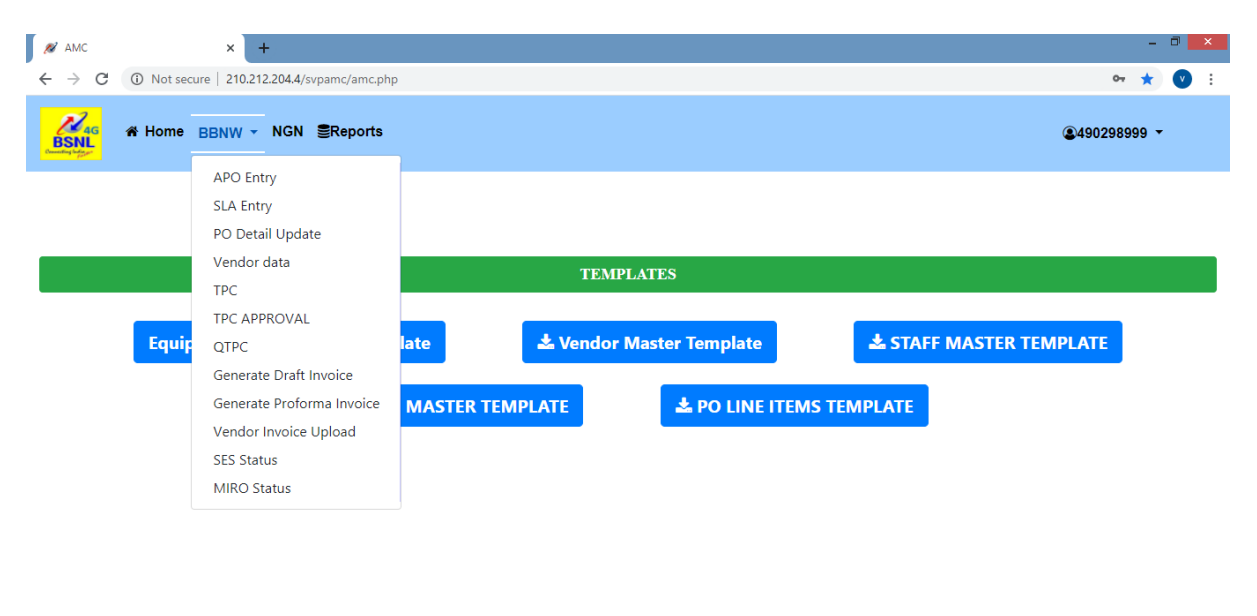

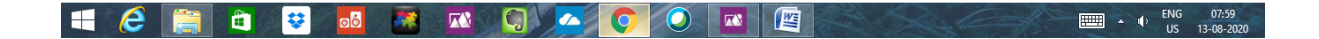

### 1)APO entry form:-

Click on APO entry link, then screen will display already entered APOs by their circle.

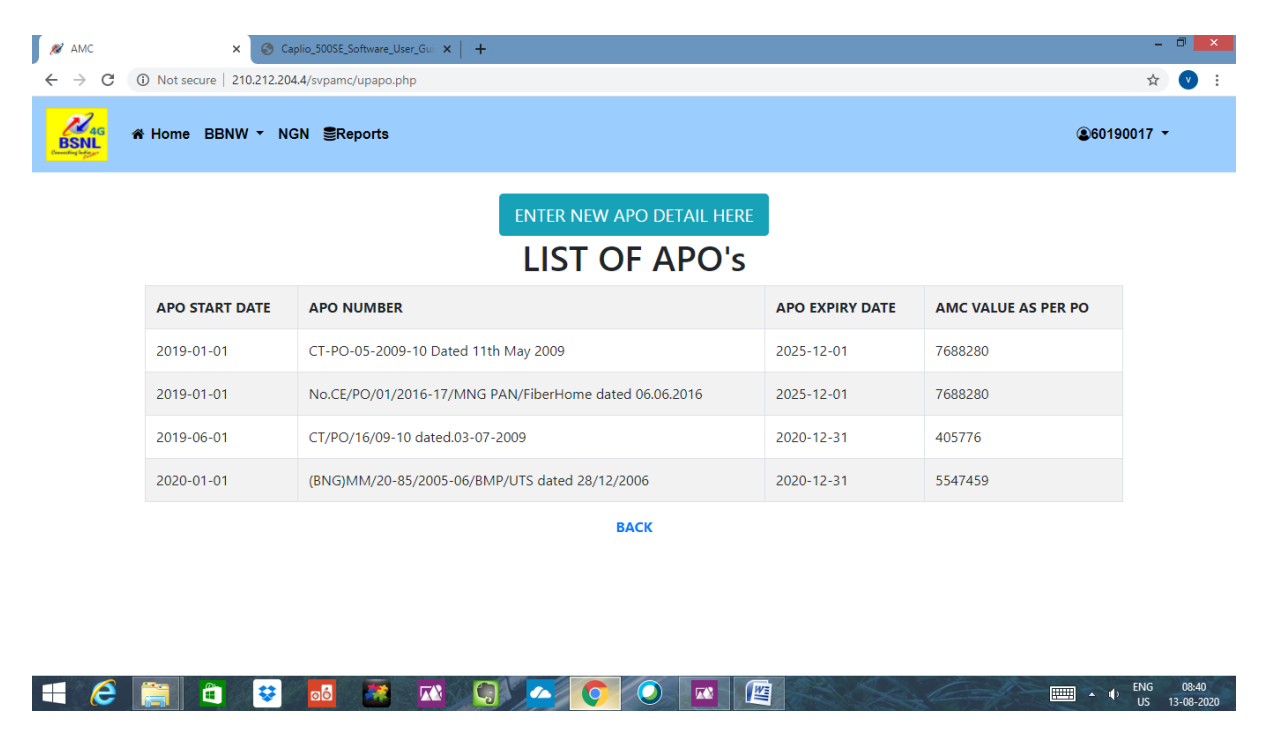

Click on "ENTER NEW APO DETAILS" tab,

| 🔊 AMC                              | × 💿 c                       | aplio_500SE_Software_Use | r_Gui ×   +               |                             |     |        |                     | - (          | ×                 |
|------------------------------------|-----------------------------|--------------------------|---------------------------|-----------------------------|-----|--------|---------------------|--------------|-------------------|
| $\leftarrow \   \rightarrow \   G$ | (i) Not secure   210.212.20 | 04.4/svpamc/upapo.ph     | р                         |                             |     |        |                     | ☆            | V :               |
| BSNL<br>Durant Lange               | &¥Home BBNW ▼ N             | GN €Reports              |                           |                             |     |        | <b>@</b> 6019       | 0017 -       | Â                 |
|                                    |                             |                          | NEW APO DETAI             | L                           | ×   |        |                     |              |                   |
|                                    |                             |                          | ENTER APO<br>NUMBER       | APO NUMBER                  | 0   |        |                     |              |                   |
|                                    | APO START DATE              | APO NUMBER               |                           | Please fill out this field. |     | Y DATE | AMC VALUE AS PER PO |              |                   |
|                                    | 2019-01-01                  | CT-PO-05-2009            | ENTER APO VENDOR<br>NAME  | Select                      | 0-  |        | 7688280             |              |                   |
|                                    | 2019-01-01                  | No.CE/PO/01/20           |                           | Please select this field.   |     |        | 7688280             |              |                   |
|                                    | 2019-06-01                  | CT/PO/16/09-10           | CHOOSE<br>EQUIPMENT PHASE | □ Phase□ PhaseΩ Rural       |     |        | 405776              |              |                   |
|                                    | 2020-01-01                  | (BNG)MM/20-8             | UNDER THIS APO            |                             |     |        | 5547459             |              |                   |
|                                    |                             |                          | ENTER APO<br>DESCRIPTION  | DESCRIPTION                 | 0   |        |                     |              |                   |
|                                    |                             |                          |                           | Please fill out this field. |     |        |                     |              |                   |
|                                    |                             |                          | AMC VALUE AS PER<br>PO    | AMC VALUE                   | 0   |        |                     |              |                   |
| • 6                                | 🧱 🛍 😵                       | <b>55</b>                | 🖾 😡 🔼                     |                             | 183 |        |                     | ENG<br>US 13 | 08:45<br>-08-2020 |

It will display APO Details entry form. APO details can be entered through this form.

### 2)SLA Master entry form:-

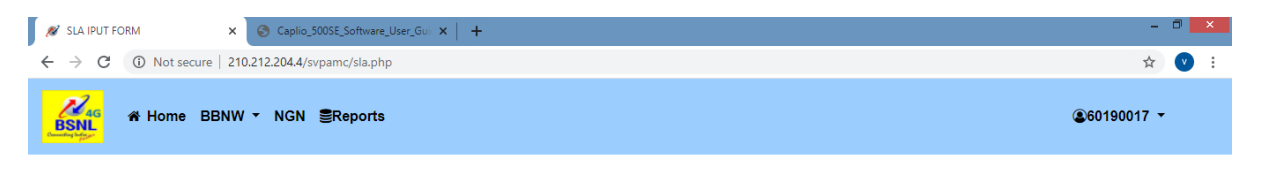

| APO NUMBER Select FAULT TYPE   FAULT UNIT Severity Level Select |            | ENTER S  | SLA PARAMETE   | RS       |
|-----------------------------------------------------------------|------------|----------|----------------|----------|
| FAULT UNIT Severity Level Select                                | APO NUMBER | Select 🗸 | FAULT TYPE     | Select ~ |
| Cick Here                                                       | FAULT UNIT |          | Severity Level | Select • |
|                                                                 |            |          | Cick Here      |          |
|                                                                 |            |          |                |          |
|                                                                 |            |          |                |          |

SLA values against APO to be entered through this form.

# 3) PO Details update form:-

| N PO                                   | X S Caplio_500SE_Software_User_Gui X +        | - 0 <mark>×</mark> |
|----------------------------------------|-----------------------------------------------|--------------------|
| $\ \ \leftarrow \ \ \rightarrow \ \ G$ | ① Not secure   210.212.204.4/svpamc/pocre.php | \$ V :             |
| BSNL<br>March                          | ₩ Home BBNW ▼ NGN ≣Reports                    | €60190017 -        |

### PO DETAIL

| Whether PC           | D in ERP is approved |                        | Yes 🗸      |
|----------------------|----------------------|------------------------|------------|
| VENDOR CODE          |                      | Select APO Number      | Select 🗸   |
| PO NUMBER AS PER ERP |                      | PO DESCRIPTION         |            |
| PO FROM              | dd-mm-yyyy           | РО ТО                  | dd-mm-yyyy |
| PO VALUE             |                      | PO INITIATOR HR NUMBER |            |
|                      |                      | Click Here             |            |
|                      |                      |                        |            |
| 重 🤌 🛅 🔒 😨            |                      |                        | ENG 09:02  |

# 4)Vendor data form:-

| M Fwd: Purchase order to M | I/s TCIL 🗙 💉 Fault tracker                                                       | × +               |                |              | - 🗆 🗾                           |
|----------------------------|----------------------------------------------------------------------------------|-------------------|----------------|--------------|---------------------------------|
| ← → C (i) Not se           | ecure   210.212.204.4/svpamc/faulttrack                                          | ter.php           |                |              | 🖈 🕐 Paused                      |
| BSNL<br>BSNL               | BBNW - NGN SReports                                                              |                   |                |              | <b>2</b> 490298999 <del>-</del> |
|                            | APO Entry<br>SLA Entry<br>PO Detail Update<br>Vendor data<br>TPC<br>TPC APPROVAL | Upload new o      | docket details |              | ±Template                       |
| Vendor Name                | QTPC                                                                             | Docket No         | Booking Date   | Closing Date | Circle                          |
| 1111                       | Generate Proforma Invoice                                                        | 121               | 01-Feb-2020    | 01-Mar-2020  | sds                             |
| utstar                     | Vendor Invoice Upload                                                            | 12                | 01-Jan-2020    | 01-Jan-2020  | 11                              |
| utstar                     | MIRO Status                                                                      | 111111            | 01-Feb-2020    | 01-Mar-2020  | sds                             |
| utstar                     | 1123567                                                                          | 11                | 01-Feb-2021    | 01-Feb-2021  | 11                              |
| FIBERHOME                  |                                                                                  | 191205BBDUP-WH003 | 19-Dec-2005    | 20-Feb-2016  | karnataka                       |
| FIBERHOME                  |                                                                                  | 191205BBDUP-WH004 | 19-Dec-2005    | 20-Feb-2016  | karnataka                       |
| East AMC.pdf               | AMC PO Annexurepdf                                                               | ^                 |                |              | Show all                        |
| i 🤗 🚞                      | 😫 😆 👪                                                                            |                   | Q [] []        | Solar!       | ENG 16:24                       |

Click on BBNW Menu, click on VENDOR DATA sub menu. The screen will be navigated to the below screen.

| M Fwd: Purchase order to M/s | TCIL 🗙 💉 Fault tracker           | × +               |                |              | _ 0               |
|------------------------------|----------------------------------|-------------------|----------------|--------------|-------------------|
| ← → C ③ Not sec              | ure   210.212.204.4/svpamc/fault | tracker.php       |                |              | 🖈 🕐 Paused        |
| BSN 46                       | BBNW ▼ NGN SReport               | S                 |                |              | €490298999 -      |
|                              |                                  |                   |                |              |                   |
|                              |                                  |                   |                |              | <b>*</b> Template |
|                              |                                  | Upload new d      | locket details |              |                   |
| Vendor Name                  | Vendor Code                      | Docket No         | Booking Date   | Closing Date | Circle            |
| 1111                         | 11                               | 121               | 01-Feb-2020    | 01-Mar-2020  | sds               |
| utstar                       | 1123567                          | 12                | 01-Jan-2020    | 01-Jan-2020  | 11                |
| utstar                       | 1123567                          | 111111            | 01-Feb-2020    | 01-Mar-2020  | sds               |
| utstar                       | 1123567                          | 11                | 01-Feb-2021    | 01-Feb-2021  | 11                |
| FIBERHOME                    |                                  | 191205BBDUP-WH003 | 19-Dec-2005    | 20-Feb-2016  | karnataka         |
| FIBERHOME                    |                                  | 191205BBDUP-WH004 | 19-Dec-2005    | 20-Feb-2016  | karnataka         |
| East AMC.pdf                 | AMC PO Annexurepc                | if A              |                |              | Show all          |
| 1 🩋 🚞                        | 🔁 😆 🛃                            |                   | Q 4 [2]        | BARE         | ENG 16:26         |

Then On clicking UPLOAD NEW DOCKET DETAILS tab, Vendor can UPLOAD his current month Dockets, which are eligible for penalty.

Specified format is given in Template. After click on TEMPLATE button, The End user(VENDOR) Can download the template.

| Fwd: Purchase order to M/s TCIL | 🗙 💉 Fault tracker               | × +                       |               |              | _ 0 <mark>_ ×</mark>                |
|---------------------------------|---------------------------------|---------------------------|---------------|--------------|-------------------------------------|
| ← → C ③ Not secure              | 210.212.204.4/svpamc/faulttrack | ker.php                   |               |              | 🛠 🕐 Paused 🗄                        |
| BSNL<br>BSNL                    | NW ▼ NGN <b>≣</b> Reports       |                           | _             |              | <b>&amp;</b> 490298999 <del>-</del> |
|                                 |                                 | Docket Details            | ×             |              |                                     |
|                                 |                                 | Month of fault            |               |              | <b>土</b> Template                   |
|                                 |                                 | Attach File Choose File N | o file chosen |              |                                     |
| Vendor Name                     | Vendor Code                     |                           |               | Closing Date | Circle                              |
| 1111                            | 11                              | SUBMIT                    | )             | 01-Mar-2020  | sds                                 |
| utstar                          | 1123567                         |                           | Close         | 01-Jan-2020  | 11                                  |
| utstar                          | 1123567                         |                           |               | 01-Mar-2020  | sds                                 |
| utstar                          | 1123567                         | 11                        | 01-Feb-2021   | 01-Feb-2021  | 11                                  |
| FIBERHOME                       |                                 | 191205BBDUP-WH003         | 19-Dec-2005   | 20-Feb-2016  | karnataka                           |
| FIBERHOME                       |                                 | 191205BBDUP-WH004         | 19-Dec-2005   | 20-Feb-2016  | karnataka                           |
| East AMC.pdf                    | AMC PO Annexurepdf              | ^                         |               |              | Show all X                          |
| 🖪 🩋 🚞 🖻                         | 😒 👩 🐼                           |                           |               | Sole=        | ENG 16:32                           |

Docket uploading screen.

5)TPC Input details form:-

| 🖉 TPC                                  | ×                         | Caplio_500SE_Software_Use | er_Guic ×   +    |                     |                  |               |                   |         |          |                 | -         |                    | × |
|----------------------------------------|---------------------------|---------------------------|------------------|---------------------|------------------|---------------|-------------------|---------|----------|-----------------|-----------|--------------------|---|
| $\ \ \leftarrow \ \ \rightarrow \ \ G$ | ③ Not secure   210.212    | .204.4/svpamc/tpc_new.j   | ohp              |                     |                  |               |                   |         |          |                 | ☆         | V                  | : |
| BSNL<br>Control of Carlos              | n¥ Home BBNW ▼            | NGN <b>⊜</b> Reports      |                  |                     |                  |               |                   |         |          | <b>@</b> 601900 | )17 -     |                    | - |
|                                        |                           |                           |                  |                     |                  |               |                   |         |          |                 |           |                    | l |
|                                        |                           |                           | TP               | C INPU <sup>-</sup> | ΓΜΟ              | DULE          |                   |         |          |                 |           |                    |   |
|                                        | APO NUMBER                | Select                    |                  |                     | ~                |               | PO NUM            | BER     | 2        | Select 🗸        |           |                    | ł |
|                                        | BA CODE                   | Select ¥                  |                  |                     |                  |               | Circle            |         | 2        | Select 🗸        |           |                    |   |
|                                        | SSA                       | Select ¥                  |                  |                     |                  |               | MONTH             | AND YEA | R        | Select 🗸        |           |                    |   |
|                                        |                           |                           |                  | View Fau            | It Dockets       |               |                   |         |          |                 |           |                    |   |
|                                        |                           |                           |                  |                     |                  |               |                   |         |          |                 |           |                    |   |
|                                        |                           |                           |                  | Docket              | Detai            | ls            |                   |         |          |                 |           |                    |   |
|                                        | Docket ERP Ver<br>No Name | ndor Booked<br>Date       | Resolved<br>Date | Restoration<br>Time | Project<br>Phase | Fault<br>Type | Severity<br>Level | RNP     | Comments | Accepted        |           |                    | • |
|                                        | 📋 🛍 😌                     |                           |                  | <u> </u>            |                  |               | 23 A              | 4       |          | - •             | ENG<br>US | 09:04<br>13-08-202 | 0 |

TPC input details will be fed by concerned OMC in-charge.

# 5) TPC approval form:-

| 💉 ТРС                             | × S Caplio_500SE_Softw                | are_User_Gui ×   +        |              | - 1     |                 | ×  |
|-----------------------------------|---------------------------------------|---------------------------|--------------|---------|-----------------|----|
| $\leftrightarrow$ $\Rightarrow$ G | Not secure   210.212.204.4/svpamc/tpd | app.php                   |              | ☆       | V               | :  |
| BSNL<br>Mag                       | n¥ Home BBNW ▼ NGN SERepo             | ts 🔹                      | 60190017     | •       |                 | ^  |
|                                   |                                       | TPC APPROVAL MODULE       |              |         |                 |    |
|                                   | Circle                                | Select                    | 0            |         |                 | 1  |
|                                   |                                       | Please select this field. |              |         |                 | 1  |
|                                   | SSA                                   | Select                    | •            |         |                 | 1  |
|                                   |                                       | Please select this field. |              |         |                 | l  |
|                                   | APO NUMBER                            | Select                    | 0            |         |                 |    |
|                                   |                                       | Please select this field. |              |         |                 |    |
|                                   | PO NUMBER                             | Select                    | •            |         |                 |    |
|                                   |                                       | Please select this field. |              |         |                 |    |
|                                   | MONTH AND YEAR                        | Select                    | 0            |         |                 |    |
|                                   |                                       | Please select this field. |              |         |                 |    |
| •                                 | 🚞 😫 😫                                 |                           | • • EN<br>U! | G<br>13 | 09:10<br>-08-20 | 20 |

6) QTPC form:-

| 🖉 210.212.204.4/s | svpamc/qtpc.php 🗙 🔕 🕻     | Caplio_500SE_Software_User_Guin ×   + | •          |           | - 6         | ×                |
|-------------------|---------------------------|---------------------------------------|------------|-----------|-------------|------------------|
| ← → C (           | Not secure   210.212.20   | 04.4/svpamc/qtpc.php                  |            |           | ☆           | <b>v</b> :       |
|                   | ¥Home BBNW <del>▼</del> N | IGN ≝Reports                          |            |           | €60190017 - |                  |
|                   |                           |                                       |            |           |             |                  |
|                   |                           |                                       | QI         | ,c        |             |                  |
|                   | Vendor Name               |                                       | APO Number | Select    | ~           |                  |
|                   | Select SSA                | Select 🗸                              |            | PO Number |             |                  |
|                   |                           |                                       |            |           |             |                  |
|                   |                           |                                       |            |           |             |                  |
|                   |                           |                                       |            |           |             |                  |
|                   |                           |                                       |            |           |             |                  |
|                   |                           |                                       |            |           |             |                  |
|                   |                           |                                       |            |           |             |                  |
|                   |                           |                                       |            |           |             |                  |
| •                 | 🚞 🛍 😵                     |                                       | ] 🔼 🜔      | o 🔯 🖉     | ENG US 13-  | 09:12<br>08-2020 |

QTPC is to be approved by concerned circle officials.

### 7) Generate Draft invoice form:-

| CRAFT INVOICE GENERATION FC × Software_User_Gu × +       | - 0 ×                          |
|----------------------------------------------------------|--------------------------------|
| ← → C (③ Not secure   210.212.204.4/svpamc/draftinvf.php | ☆ 💟 :                          |
| BSNW - NGN SReports                                      | <b>€</b> 60190017 <del>-</del> |

| DR            | AFT INVOICE GENERATION |
|---------------|------------------------|
| APO NUMBER    | Select 🗸               |
| PO NUMBER     | Select 🗸               |
| QTR           | Select 🗸               |
|               | GENERATE DRAFT INVOICE |
|               |                        |
|               |                        |
|               | VIEW DRAFT INVOICE     |
| s 🔚 🖶 😺 🚮 🛤 🕰 |                        |

8) proforma invoice Generation form:-

| 🖋 PROFORMA INVOICE GENERATII: 🗴 📀 Caplio_500SE_Software_User_Gu: 🗙   + | - 0 ×       |
|------------------------------------------------------------------------|-------------|
| ← → C ( <sup>®</sup> ) Not secure   210.212.204.4/svpamc/perinvf.php   | ☆ 💟 🗄       |
| BBNW ▼ NGN SReports                                                    | €60190017 - |

| PR         | OFORMA INVOICE GENERATION                 |
|------------|-------------------------------------------|
| APO NUMBER | Select 🗸                                  |
| PO NUMBER  | Select •                                  |
| QTR        | Select 🗸                                  |
|            | APPROVE DRAFT INVOICE TO PROFORMA INVOICE |
|            | VIEW PROFORMA INVOICE                     |
| 🚎 😫 💀 🛤    | - • · •                                   |

# 9) Vendor invoice uploading form:-

| 🖉 Invoice track             | er 🗙 📀 Caplio_500SE_Software_User_Gui 🗙               | +                            |        | - 0       | ×              |   |
|-----------------------------|-------------------------------------------------------|------------------------------|--------|-----------|----------------|---|
| $\leftrightarrow \ \ni \ G$ | Not secure   210.212.204.4/svpamc/invoicetrackerinp.p | php                          | 7      | 7         |                | : |
| BSNL<br>Number Lagre        | & Home BBNW ▼ NGN Seports                             | <b>€</b> 6015                | 0017 - |           |                | Î |
|                             | ١                                                     | /ENDOR INVOICE UPLOAD MODULE |        |           |                |   |
|                             | Circle                                                | Select ~                     |        |           |                | l |
|                             | SSA code                                              | Select •                     | н      |           |                |   |
|                             | APO No.                                               | (Select v                    |        |           |                |   |
|                             | ERP VENDOR CODE                                       |                              |        |           |                |   |
|                             | VENDOR NAME                                           | (Select v                    |        |           |                |   |
|                             | Invoice Date                                          | dd-mm-yyyy                   |        |           |                |   |
|                             | Invoice Number                                        |                              |        |           |                |   |
|                             | Invoice Amount without GST                            |                              |        |           |                |   |
|                             | GST                                                   |                              |        |           |                |   |
| <b>E</b>                    | 📺 😄 😆 📑 🔛                                             | 🗐 🔼 💽 💽 🔤 👘 ·                |        | 0<br>13-0 | 9:18<br>)8-202 |   |

Vendor will have to input GST details and then upload invoice details as per acceptance of proforma invoice. **10) SES automation process:-** After vendor uploads the details, then SES generation will be done through ERP automation process.